| DRAWING DETAILS                                        |     |               |           |        |       |  |
|--------------------------------------------------------|-----|---------------|-----------|--------|-------|--|
| PART NUMBER                                            | REV | ECO           | Honeywell |        |       |  |
| 32318020-001                                           | Α   | 0128503 03/16 |           |        |       |  |
| ARTWORK DESCRIPTION                                    |     |               | DRAWN     | MKTING | DATE  |  |
| evohome Wi-Fi Quick Start Guide<br>(PL-RO-HU-CZ-SK-DK) |     |               | MF        | AH     | 03/16 |  |

# **BOOKLET DETAILS**

| SPECIFICATION | 16 page : A5 148 x 210mm : Saddle stitch (2-wire) |
|---------------|---------------------------------------------------|
| COVER         | 4 page : 4 colour : 120gsm Silk                   |
| INNER PAGES   | 12 page : 4 colour : 80gsm Silk                   |

## SPECIAL INSTRUCTIONS

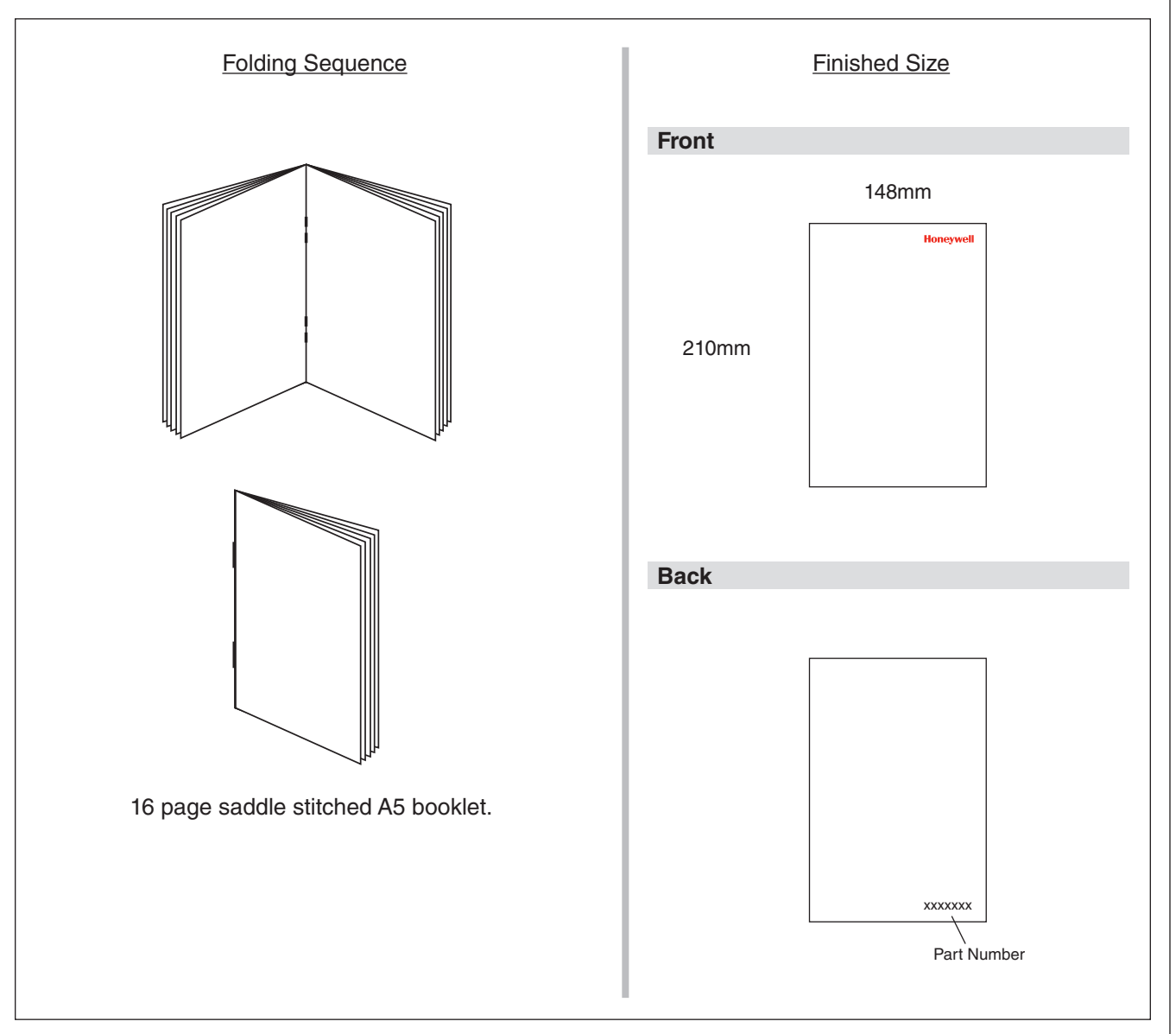

**PRINTING SPEC: REMOVE THIS PAGE BEFORE PRINTING** 

# evohome

Szybka porada Ghid rapid Gyors útmutató Rychlý průvodce Stručný obsluhu Hurtig start guide

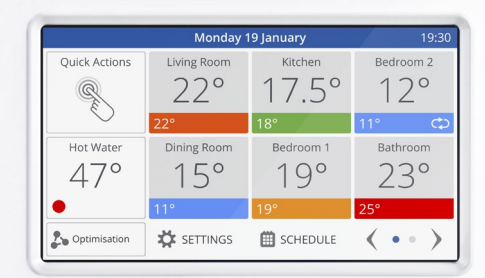

Honeywell

PL

RO

HU

cz

SK DK

Honeywell

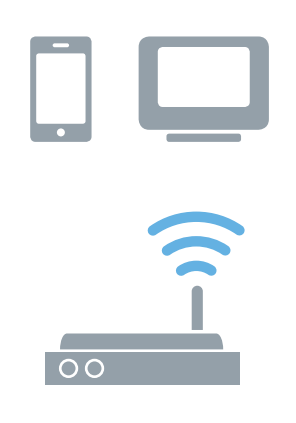

#### Dostęp do evohome jest mobilny

Podłącz **evohome** do sieci Wi-Fi, a dzięki aplikacji na smartfona lub tablet możesz sterować ogrzewaniem z dowolnego miejsca. Teraz zawsze masz ogrzewanie pod kontrolą i możesz zarówno je załączać/wyłączać, lub zwiększać/zmniejszać temperaturę w dowolnych pomieszczeniach.

Odwiedź stronę

PL

www.mytotalconnectcomfort.com, aby zarejestrować regulator evohome i pobrać aplikację "Total Connect Comfort International".

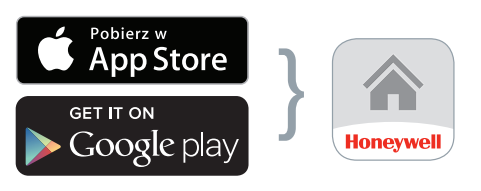

Wybierz sklep

Pobierz aplikację

#### Wymagane są kody MAC i CRC, które znajdziesz:

- na etykiecie znajdującej się pod ramką regulatora evohome
- Na wyświetlaczu podczas konfiguracji Wi-Fi
- w menu NASTAWY > NASTAWY Wi-Fi po zakończeniu konfiguracji

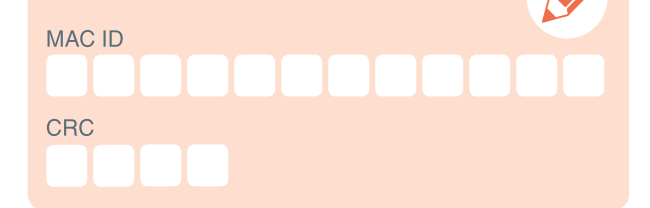

# evohome wyświetlacz

Î

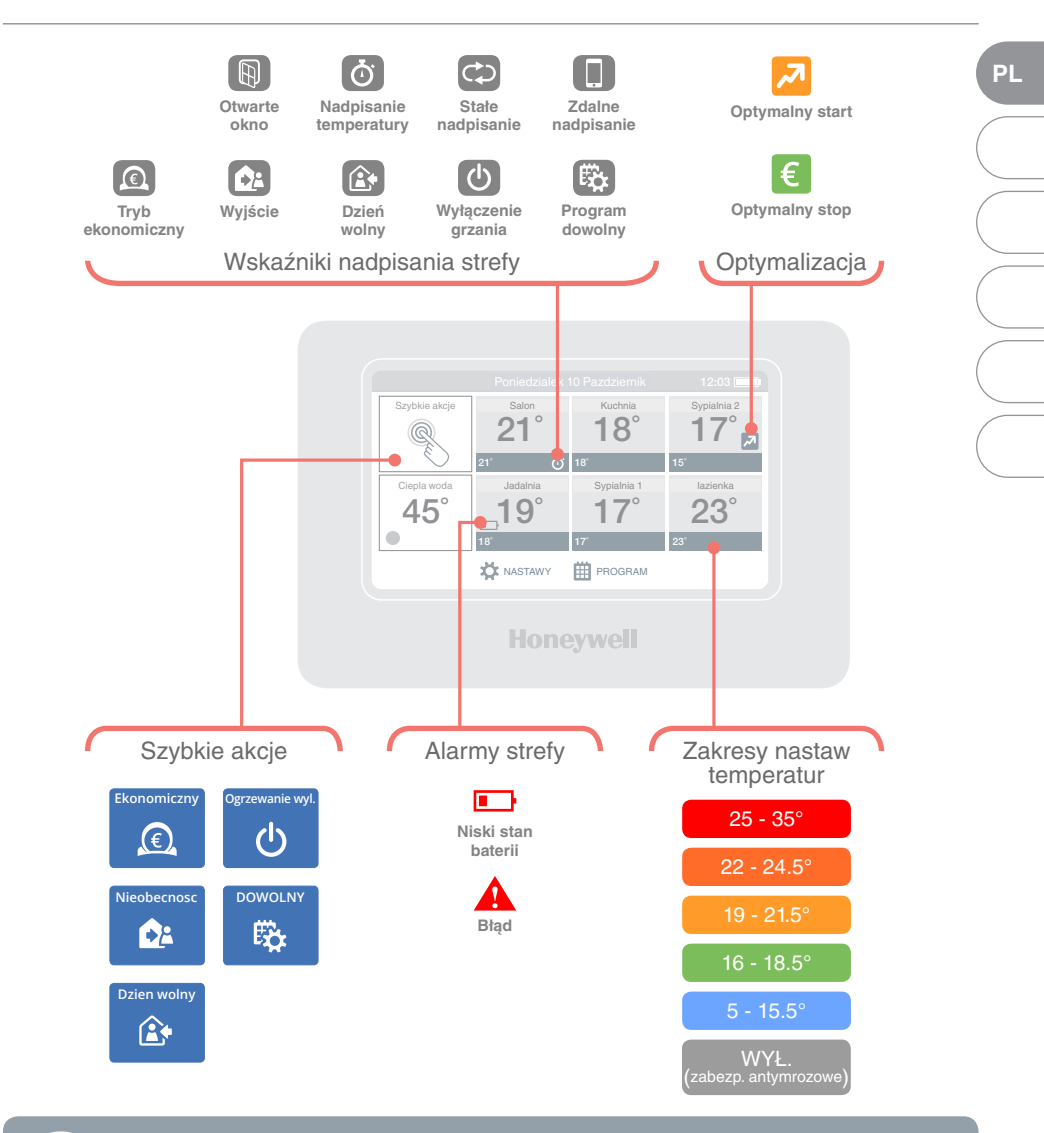

PL

Aby uzyskać pomoc dotyczącą korzystania z Regulator **evohome** lub jak programować i dostosować harmonogram ogrzewania można znaleźć w Instrukcja obsługi na stronie:

#### getconnected.honeywell.com

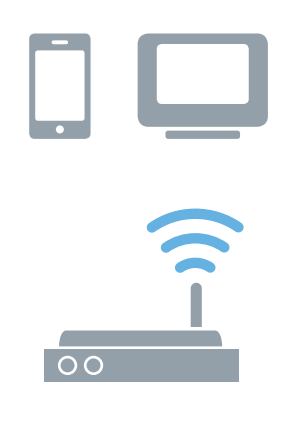

#### Accesați evohome de oriunde

Conectați **evohome** direct la rețeaua Wi-Fi, iar aplicația pentru smartphone sau tabletă vă permite să controlați încălzirea de oriunde v-ați afla. Aşadar, dacă sunteți plecat de acasă și doriți să porniți sau să opriți încălzirea sau să creșteți sau să reduceți valoarea temperaturii, aveți întotdeauna posibilitatea de control.

Vizitați **www.mytotalconnectcomfort.com** pentru crearea unui cont, înregistrarea controlerului **evohome** și descărcarea aplicației "Total Connect Comfort **International**".

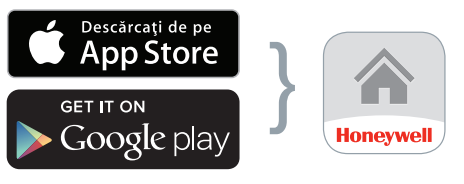

Selectați magazinul

RO

Obțineți aplicația

#### Veți avea nevoie de MAC ID și CRC, care se găsesc:

- Pe o etichetă din spatele capacului frontal al controlerului **evohome**
- Pe ecran în timpul configurării Wi-Fi
- În meniul SETTINGS (setări) > Wi-Fi SETTINGS (setări Wi-Fi) după finalizarea configurării

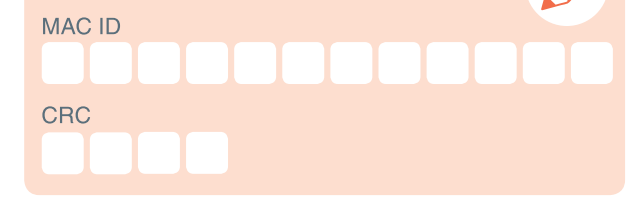

# Display-ul evohome

Î

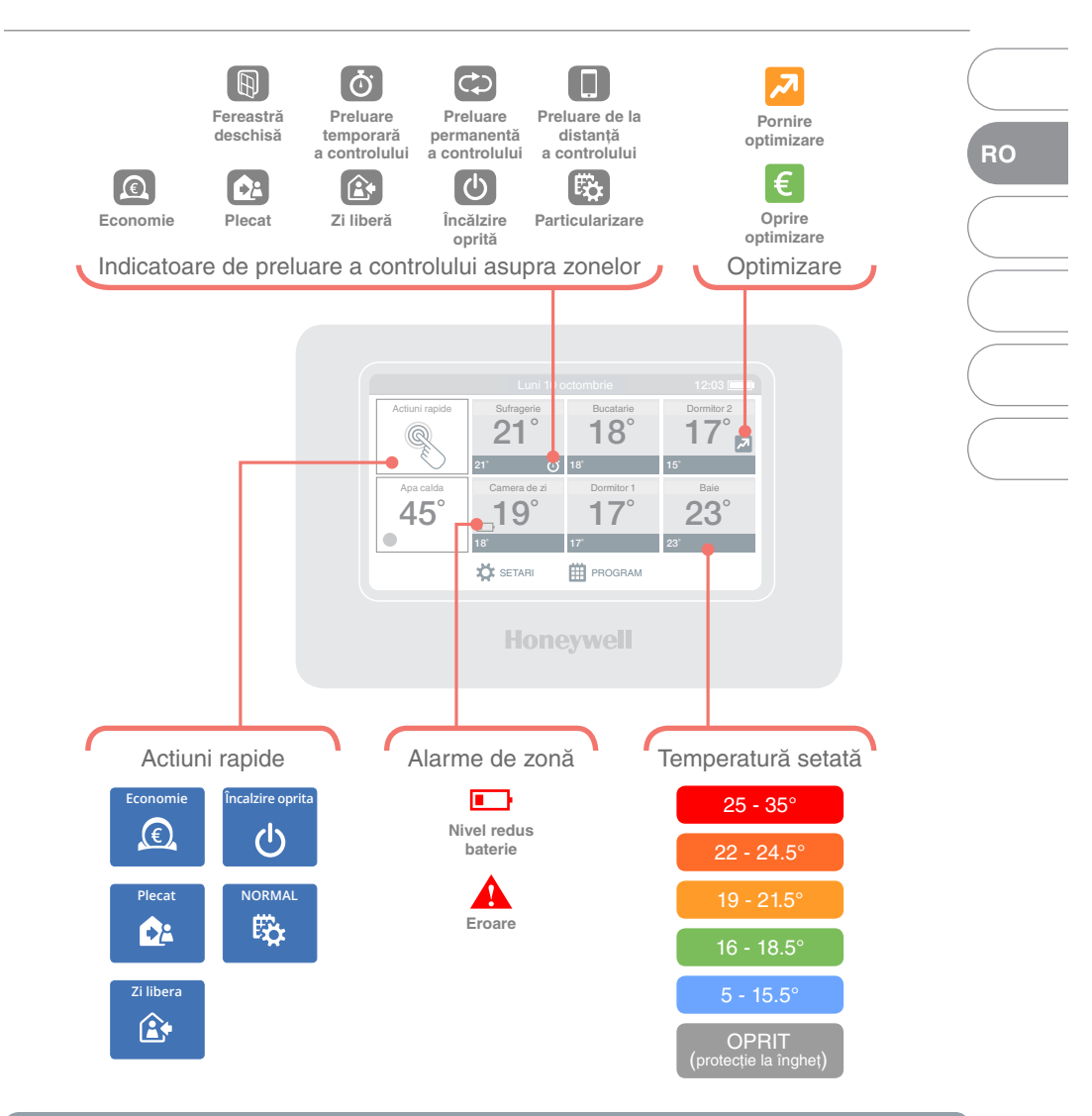

RO

Pentru ajutor cu ajutorul controlerului **evohome** sau cum să program sau ajusta programul de încălzire, consultați Ghidul utilizatorului online la adresa: **getconnected.honeywell.com** 

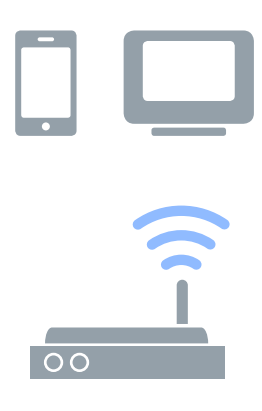

### Vezérelje fűtési rendszerét bármikor, bárhol is jár.

HU

Az **evohome** rendszer rugalmassága a Honeywell saját fejlesztésű Total Connect Comfort felhő szolgáltatásában rejlik. A regisztráció és az okostelefon alkalmazás telepítése után, bármikor, bárhol is jár, felülbírálhatja fűtési rendszere időprogramját. Így az Ön életstílusához alkalmazkodva vezérelheti otthona fűtési rendszerét, energiát és pénzt takarítva meg.

Látogassa meg **www.mytotalconnectcomfort.com weboldalt** és regisztráljon, majd töltse le a "Total Connect Comfort **International**" alkalmazást.

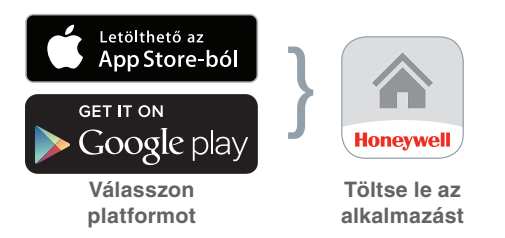

A regisztráció során szüksége van evohome központja MAC címére és CRC kódjára. Ezeket a következőképpen találhatja meg:

- Az evohome központ előlapja mögött lévő címkén.
- Az evohome központ kijelzőjén a Wi-Fi konfiguráció közben.
- A FŐMENÜ > Wi-Fi BEÁLLÍTÁSOK menüben a beállítást követően.

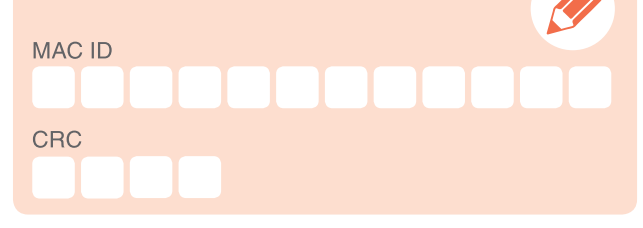

# A evohome kijelző

Î

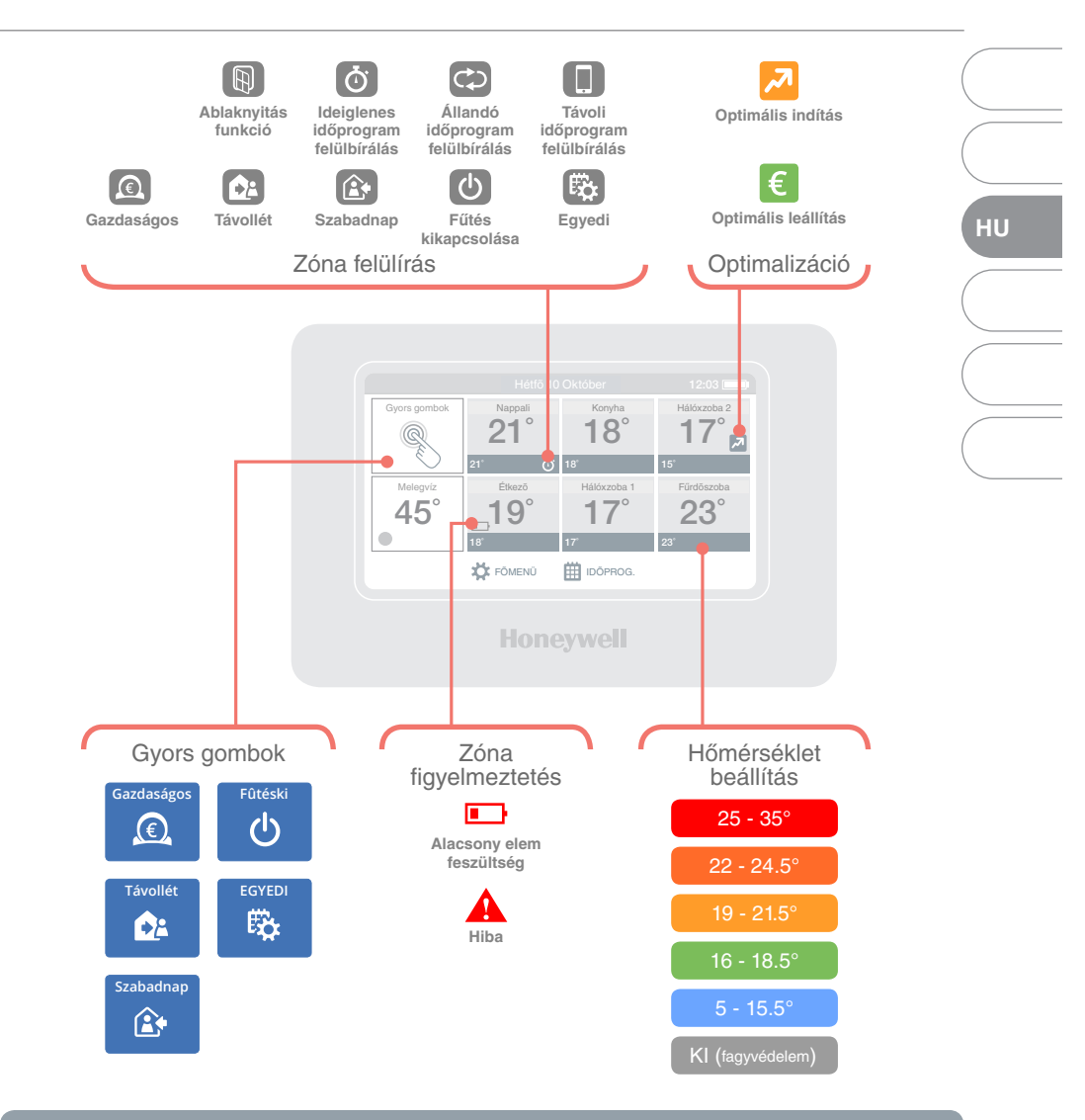

HU

Ha segítségre van szüksége a **evohome** központ vagy hogyan kell programozni, vagy állítsa be a fűtési menetrend, olvassa el az online Használati útmutató itt: **getconnected.honeywell.com** 

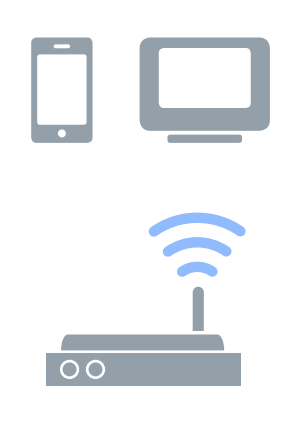

#### Ovládejte evohome odkudkoliv

CZ

Připojte **evohome** k Vaší domácí Wi-Fi síti, a prostřednicvím mobilní aplikace pro chytré telefony a tablety můžete mít vytápění vždy pod kontrolou - ať budete kdekoliv. Jste-li mimo domov, můžete vaše vytápění libovolně vypínat a zapínat, nebo měnit požadované teploty v místnostech podle potřeby.

Navštivte **www.mytotalconnectcomfort.com**, založte si svůj uživatelský účet, registrujte svůj systém **evohome** a stáhněte si mobilní aplikaci "Total Connect Comfort **International**".

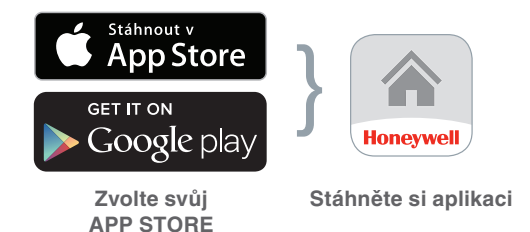

K tomu budete potřebovat kódy MAC ID a CRC, které naleznete zde:

- na štítku za předním krytem řídící jednotky evohome
- na obrazovce během nastavování Wi-Fi
- V menu NASTAVENÍ > NASTAVENÍ Wi-Fi po dokončení konfigurace Wi-Fi

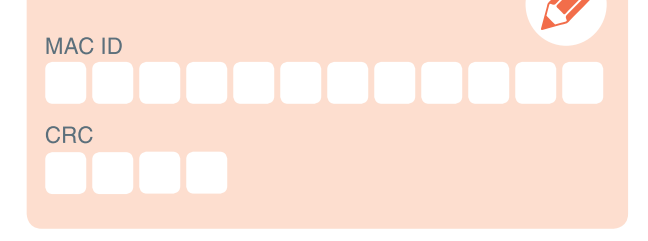

# evohome displej

Ì

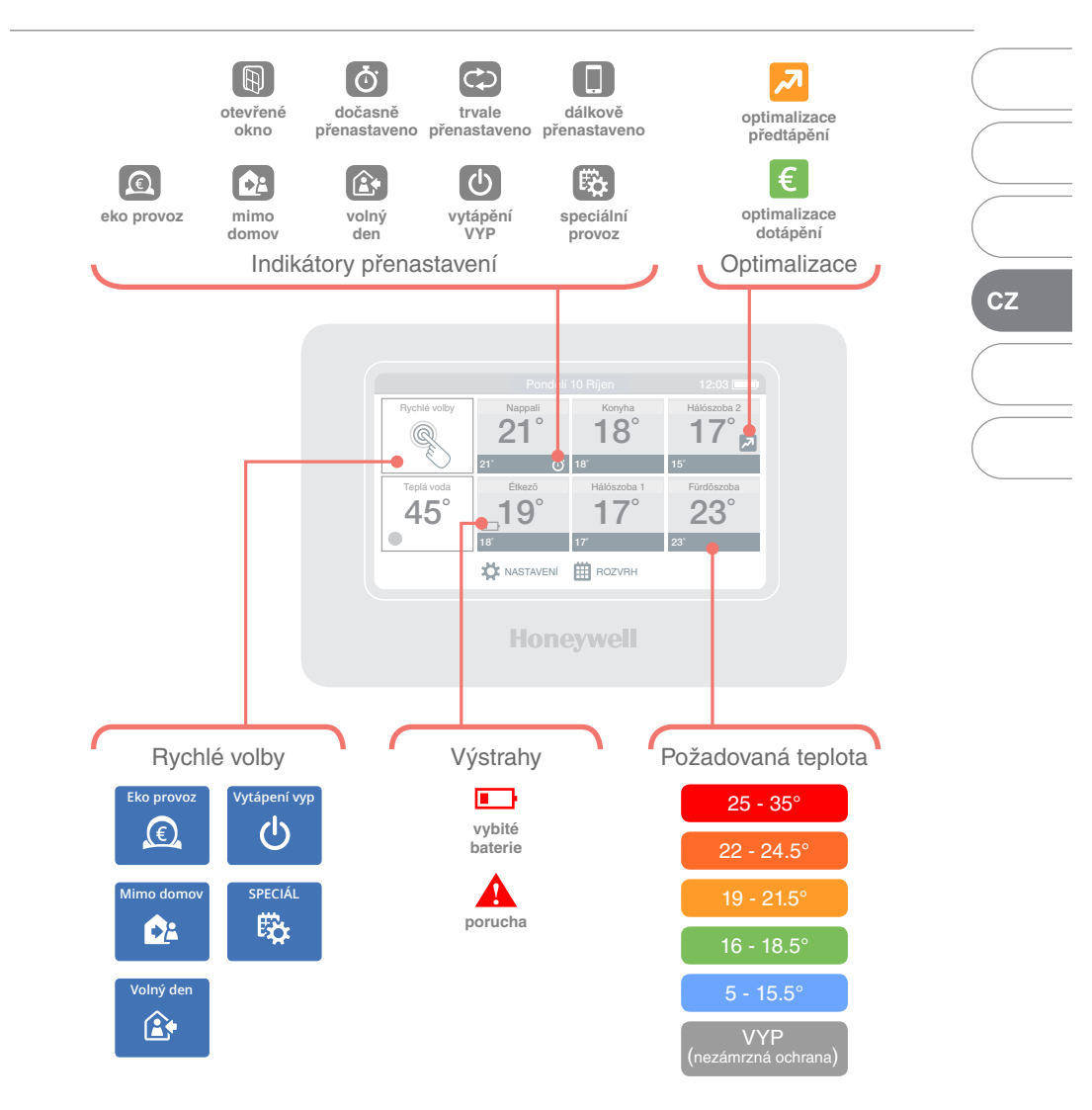

CZ

Pro pomoc s použitím **evohome** - řídící jednotka nebo jak programovat či nastavit režim regulace, naleznete v online Uživatelská příručka na adrese:

getconnected.honeywell.com

# Pripojte sa s evohome

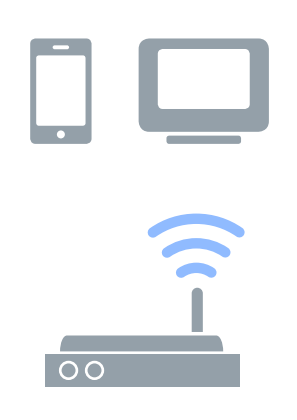

#### K evohome máte prístup všade

Pripojte **evohome** priamo na vašu sieť Wi-Fi a aplikácia pre smartfón alebo tablet vám umožní ovládať kúrenie bez ohľadu na to, kde ste. Takže, ak ste ďaleko od domu a potrebujete zapnúť alebo vypnúť kúrenie alebo pridať či ubrať teplotu, vždy ho budete môcť ovládať.

Navštívte **www.mytotalconnectcomfort.com,** vytvorte si účet, zaregistrujte regulátor **evohome** a stiahnite si aplikáciu 'Total Connect Comfort **International**'.

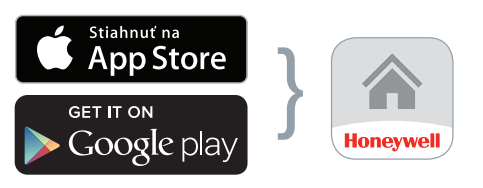

Vyberte si obchod

Stiahnite aplikáciu

# Budete potrebovať MAC ID a CRC, ktorá nájdete:

- Na nálepke na prednom kryte regulátora evohome
- · Na obrazovke počas nastavenia Wi-Fi
- V ponuke NASTAVIŤ > WI-FI NASTAVENIE po dokončení nastavenia

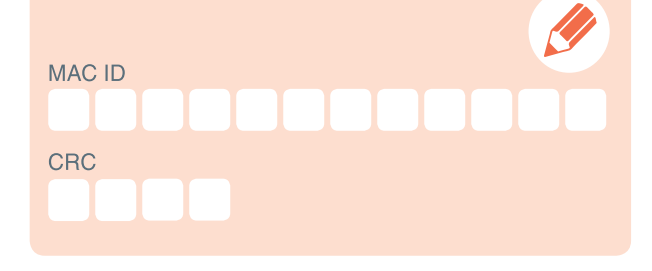

# evohome displej

Ì

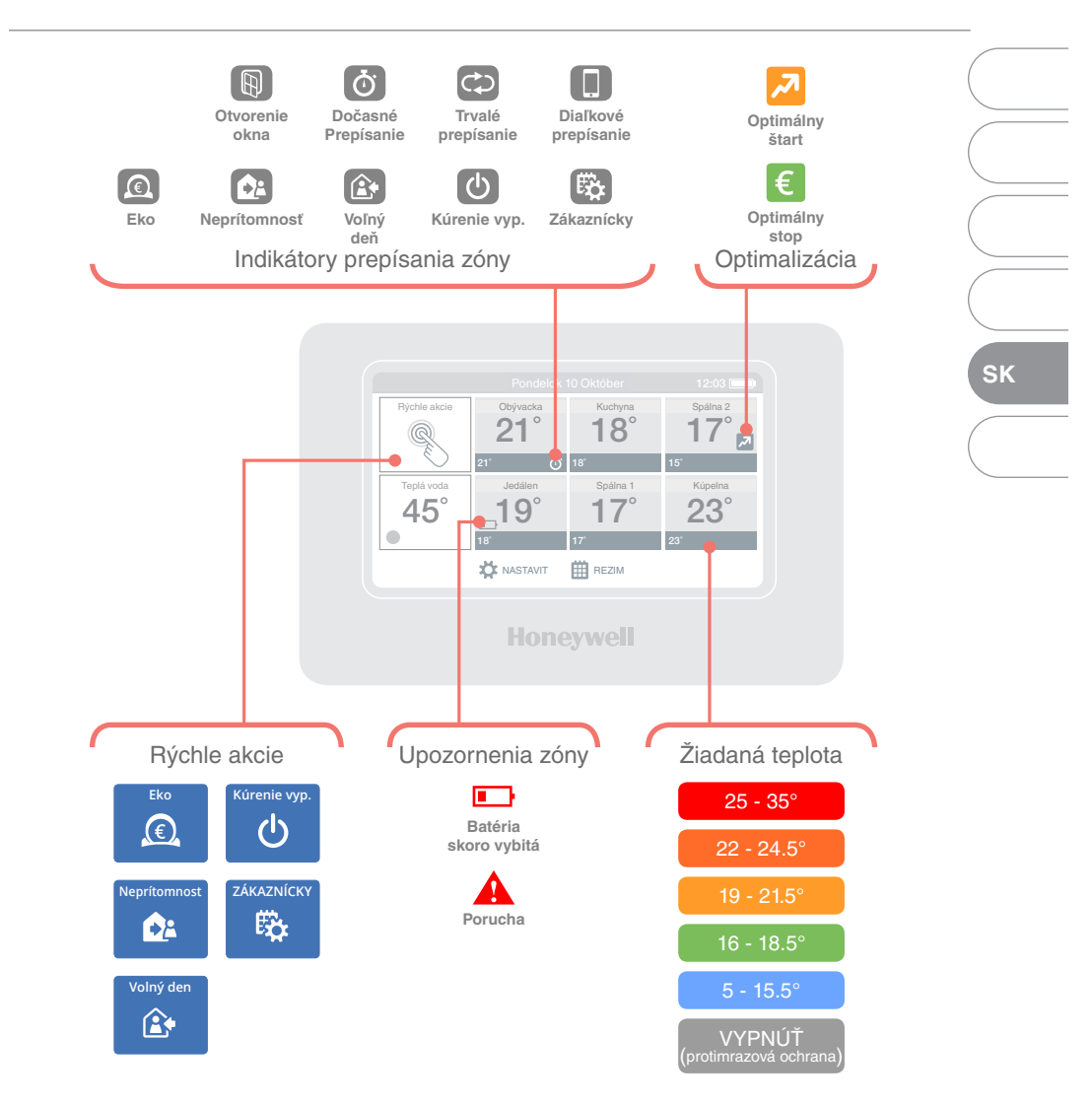

SK

Pre pomoc pri používaní Regulátora **evohome** alebo ako programovať či nastaviť režim regulácie, nájdete v online Príručka používateľa na adrese:

getconnected.honeywell.com

#### DK

# Get connected with evohome

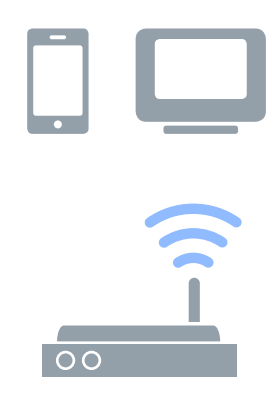

Connect **evohome** directly to your Wi-Fi network and the smartphone or tablet app lets you control your heating wherever you are. So, if you're away from home and need to turn your heating off or on, or up or down, you are always in control.

- 1. Visit www.mytotalconnectcomfort.com
- 2. Create an account and register the **evohome** Controller

# You will need the MAC ID and CRC which can be found:

- On a label behind the front cover of the **evohome** Controller.
- On screen during the Wi-Fi set-up.
- In the SETTINGS > Wi-Fi SETTINGS menu after set-up has been completed.

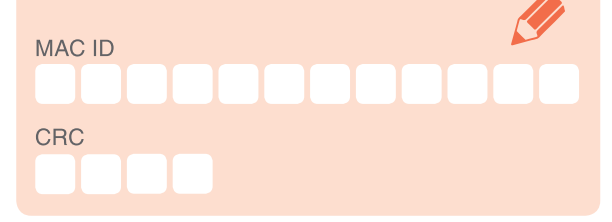

3. Download the 'Total Connect Comfort International' app for your Smartphone

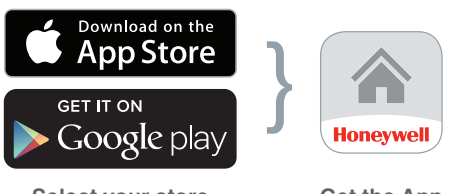

Select your store

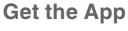

# The evohome display

Ì

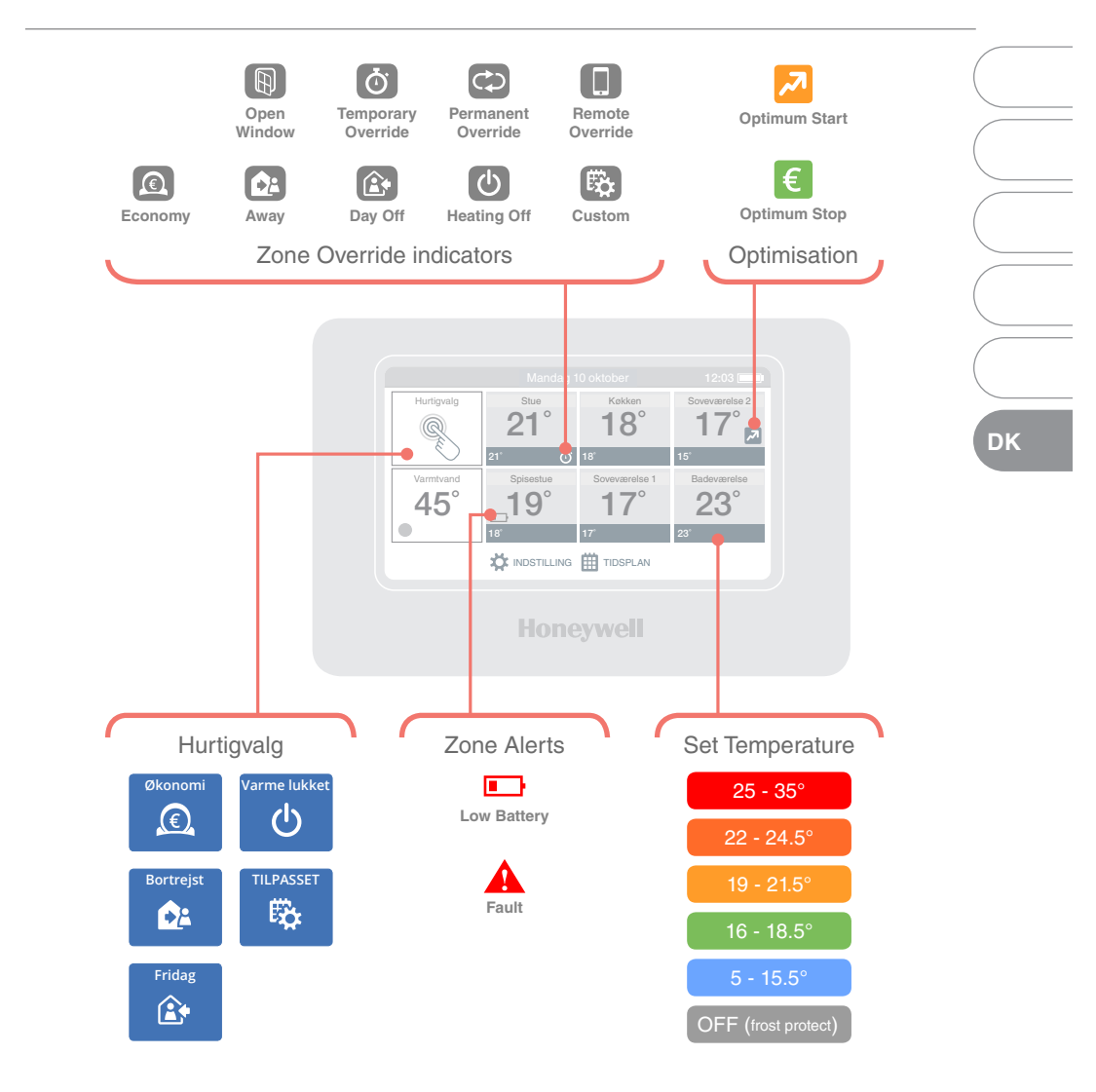

For help with using the **evohome** controller or how to program or adjust the heating schedule, refer to the online User Guide at:

getconnected.honeywell.com

# evohome

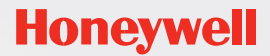

#### getconnected.honeywell.com

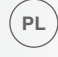

Honeywell Sp. z o.o. Automatyka Domów ul. Domaniewska 39 02-672 Warszawa

Tel. +48 22 60 60 900 Fax +48 22 60 60 901

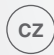

Honeywell spol. s r.o. V Parku 2326/18 148 00 Praha 4 Tel: 242 442 111 E-mail: info.cz@honeywell.cz

kancelář Morava: Jiřího z Poděbrad 29 787 01 Šumperk Tel/fax: 583 211 404

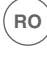

Sc Honeywell Romania SRL Str. George Constantinescu Nr.3 Bucuresti, Romania

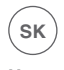

Honeywell s.r.o. Mlynské nivy 71 821 05 Bratislava

Tel: +421(0)2 322 622 11 E-mail: ecc.sk@honeywell.com

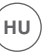

Honeywell Szabályozástechnikai Kft. 1139 Budapest, Petneházy utca 2-4. Tel.: +36 1 451 4300 Fax.: +36 1 451 4343 evc.hungary@honeywell.com

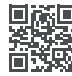

További termék előnyökért, támogatásért regisztrálja termékét a **www.rezsifaragok.hu** oldalon!

Manufactured for and on behalf of the Environmental & Energy Solutions Division of Honeywell Technologies Sàrl, ACS-E&ES, Z.A. La Pièce 16, 1180 Rolle, Switzerland by its Authorised Representative Honeywell Inc.

32318020-001 A © 2016 Honeywell International Inc.